## Installation de base d'un Raspberry PI

Sur un poste de travail (Windows) :

1. Télécharger la dernière version de Raspberry Pi OS LEGACY (Ex-Raspbian) sur le site officiel en anglais : <u>https://www.raspberrypi.com</u>

https://www.raspberrypi.com/software/operating-systems/#raspberry-pi-os-legacy

NB : Version Lite : Pas d'interface graphique. Suffisant dans la plupart des cas.

- 2. Utiliser Win32DiskImager.exe (à télécharger sur Windows) pour créer la carte SD.
- 3. Sur la carte SD, dossier « boot », créer un fichier vide nommé « ssh ». Cela activera le service « ssh » pour la connexion à distance.

Avec le Raspberry :

- 4. Insérer la carte SD, brancher les câbles clavier (souris si interface graphique), réseau et hdmi.
- 5. Le câble réseau doit être branché sur une prise du réseau A de la salle de TP.
- Puis en DERNIER, l'alimentation.
  NB : L'intensité nominale de l'alimentation doit être >1A pour un PI3. Dans le cas contraire, le démarrage du Raspberry va échouer.

Si vous avez la version graphique, suivez les instructions et <u>passez en mode console</u> : <CTRL><ALT><F1> Si vous avez chargé la version « lite » ou si vous démarrez en mode « console » :

7. Paramétrage en mode console : ATTENTION, le clavier est Qwerty au départ : Login: pi Mdp: raspberry (rgspberry)

## Utilitaire de configuration :

sudo raspi-config

NB : **sudo** pour exécuter une commande en mode administrateur ! NB : La souris ne sert à rien ici ... Vous « naviguerez » dans les menus avec la touche <TAB>

Network option :

*Hostname* : donner un nom unique pour repérer votre RPI parmi les autres. *Wireless*: Entrer le <u>pays</u>. Si vous utilisez un point d'accès, entrer le SSID. Sinon, quitter.

Boot options : B1 : Choix du démarrage (graphique/ console/ auto-login PI). Cela dépend de votre TP.

## Localization options :

13 Change keyboard layout Generic 105-key (Intl) PC Other

French French The default for the keyboard layout No Compose key

Interfacing options :

P2:SSH : Yes (enable) Pour travailler à distance Pour les autres activations, cela dépend du TP que vous allez faire.

## <u>Finish</u>

8. Pensez à relever votre adresse @ip fournie par le DHCP. Commande : ip a

L'adresse est de la forme 192.168\_xx.yy

9. Arrêter (ou redémarer) le Raspberry : sudo halt ou

sudo reboot (pour redémarrer)

10. Déconnecter les cables hdmi et clavier. Le Raspberry peut maintenant être accessible par SSH à partir d'une machine Windows (Logiciels putty ou BitVise SSH Client).

Ajouter à votre PC (qui fait partie du réseau LABO) une ROUTE TCP/IP vers le réseau BOX : route add 192.168.xx.0 mask 255.255.255.0 10.69.88.1